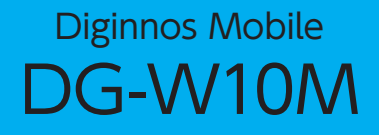

# ユーザーズマニュアル

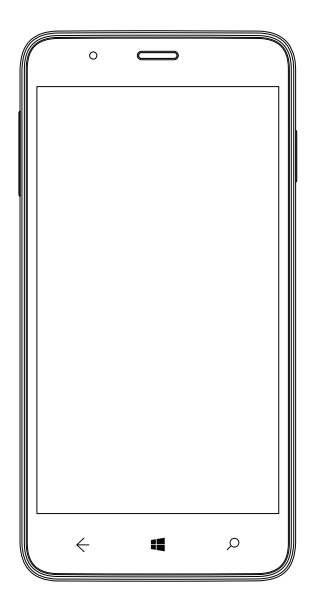

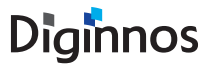

お買い上げいただき、誠にありがとうございます。

本製品を正しくご使用いただくために、ご使用前に必ずお読みください。

| 安全のために        | 3                                                                                                    |
|---------------|----------------------------------------------------------------------------------------------------|
| ご使用前にご確認ください… | <ul> <li>梱包物の確認</li> <li>各部名称</li> <li>カパーのはずし方</li> <li>8</li> <li>カパーの取付け方</li> <li>8</li> <li>パッテリーのはずし方</li> <li>9</li> <li>パッテリーの取り付け方</li> </ul>                                                                                                    |
|               | microSIM の取付け方                                                                                                    |
| 基本操作          | 電源の入れ方・       13         電源の切り方・       13         タッチ操作・       14         ソフトウェアキーボードの操作・       17         初期設定の仕方       16         APN 設定の仕方       13         スタート画面の説明       27         アプリー覧・       28         電話のかけ方       29                                                                              |
|               | 電話の受け方 30<br>People の使い方 31<br>スリープモードの入り方 / 切り方 33<br>機内モードのオン/オフ 34<br>Microsoft アカウント 35<br>SMS の送信 38<br>メールの設定 39<br>写真 / 動画を撮り方 40                                                                                                    |
| 設定            | ロック画面の設定       41         音量設定       43         サウンド設定       44         日付と時刻の設定       45         アラーム&クロックの使い方       46         インターネット接続の共有       48         Wi-Fi ネットワークへの接続       50         Bluetooth 機器の接続       52         パソコンとの接続       53         microSD への保存設定       54         電話のリセット方法       55 |

## 安全のために

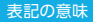

記載内容を守っていただけない場合に生じる危害や損害の程度を、下記 のマークで表しています。

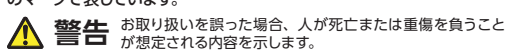

▲ 注意 お取り扱いを誤った場合、人が傷害を負うことが想定され るか、または物的損害の発生が想定される内容を示します。

安全にご使用いただくための、禁止事項を下記のマークで表しています。

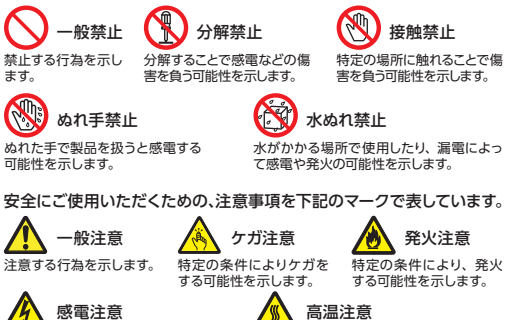

特定の条件により、感電する 可能性を示します。 安全にご使用いただくための、指示事項を下記のマークで表しています。

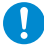

使用者に対して強制する 行為を指示します。

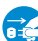

使用者に対して電源プラグをコンセントから抜くように指示します。

#### 安全にご利用いただくために

Diginnos Mobileは、安全にご利用いただけるよう、各規格に準拠したパー ツにて製造されております。しかし、接続や使用方法が正しくないと、火災や 感電などの事故を引き起こすことがあり危険です。事故を防ぐために、記載事 頂を必ずお守りください。

### 万一、異常が起きたら

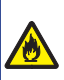

異音・異臭・煙が出たら即、ご使用をお止めください 直ちに使用を中止し、接続しているUSBケーブルを抜いてパッテリー を取り外してください。お買い上げの店舗、もしくはデジノスサポー トセンターに点検・修理をごて徴気ください。

## 故障した場合

本製品を使用していて何らかの問題に気付いたときはお買い上げの店舗か、 デジノスサポートセンターにご相談ください。

### 使用環境

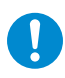

本製品の使用環境および保管場所について、以下の条件でご 使用ください。この条件以外で本製品を使用すると、火災な どの事故や、本製品が破損する、起動しなくなるなどのトラブ ルの原因となります。

次のような場所が使用環境に適しています。

・温度 10 ℃~35 ℃ ・湿度 20 %~80 % (結露しないこと) ※本製品には、防水 / 防塵機能はございません。

極端に温度が低い環境で電源を入れると製品が起動しないことがあり ます。そのような場合は一度電源を切り、暖かい環境で2時間ほど放 置してから電源を入れ直してください。急激な温度の変化で内部に結 露が生じ、部品がショートして故障の原因となるのを防ぎます。

#### 使用場所 / 保管場所の警告・注意

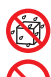

⚠ 警告

風呂場やプールなど水場のそばや、 湿度の高い場所で使用しないでください

ガソリンスタンドなどでは電源をお切りください

幼児の手の届く場所に置かないでください

## \Lambda 注意

電子レンジや IH ヒータなどの電磁波ノイズが 発生する物の近くで使用しないでください

直射日光のあたる場所やストーブの近くなど 熱くなる場所で使用したり、置かないでください

屋外やホコリの多いところには置かないでください

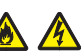

不安定な場所や、机の端などに置かないでください

本製品の上に物を置いたり踏まないでください

本体使用上の警告・注意

# ⚠ 警告

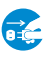

「異音がする」「焼けたような匂いがする」などの場合直ちに使用 を中止し電源を切り、接続しているケーブルを抜いてバッテリー をはずしてください

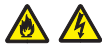

## 安全のために

#### 本体使用上の警告・注意

## ▲ 警告

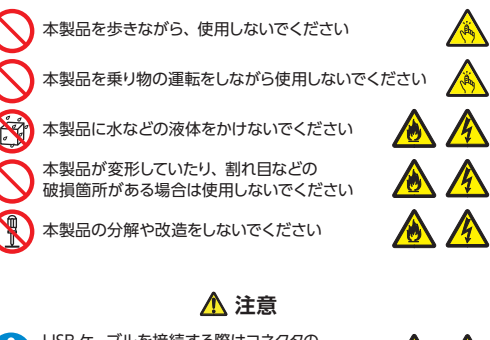

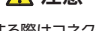

USB ケーブルを接続する際はコネクタの 向きを確認し、変形や破損がないかも あわせてご確認ください

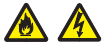

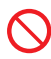

USB ケーブルや USB-AC アダプターを 傷つけないでください

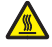

同梱の USB-AC アダプターや USB ケーブルを使用してください

USB ケーブルを抜くときはケーブルを持たずに必ずコネクタ部分 を持つようにしてください

本製品に衝撃を与えないでください

お子様がご使用する際は、保護者の方の目が届く範囲で使用く ださい

USB-AC アダプターや USB ケーブルを接続したまま無理な力を 加えないでください

本製品や USB-AC アダプター、USB ケーブルにぬれた手で触ら ないでください

本製品を使用する時は、心臓ペースメーカーの近くで使用しない でください

病病院や混雑した場所(満員電車など)では本製品を使用しな いでください

飛行機に乗る際は、本製品の電源を切ってください

### 梱包物の確認

不足しているものがございましたら、お買い上げの店舗または、デジノス サポートセンターへご相談ください。

※製品形状はイラストと異なる場合がございます。

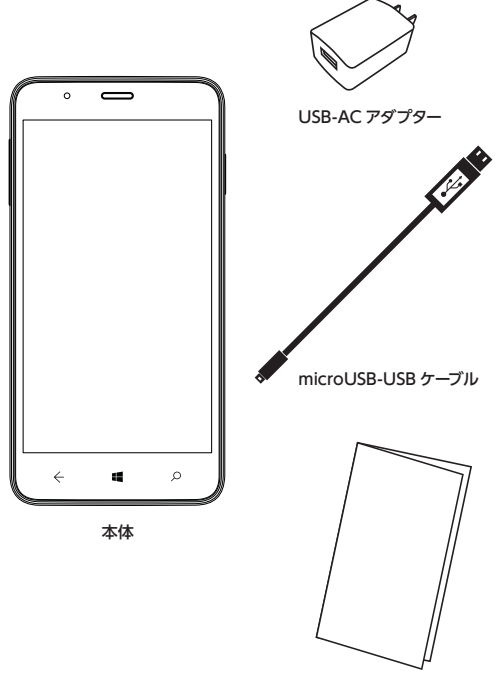

はじめにお読みください

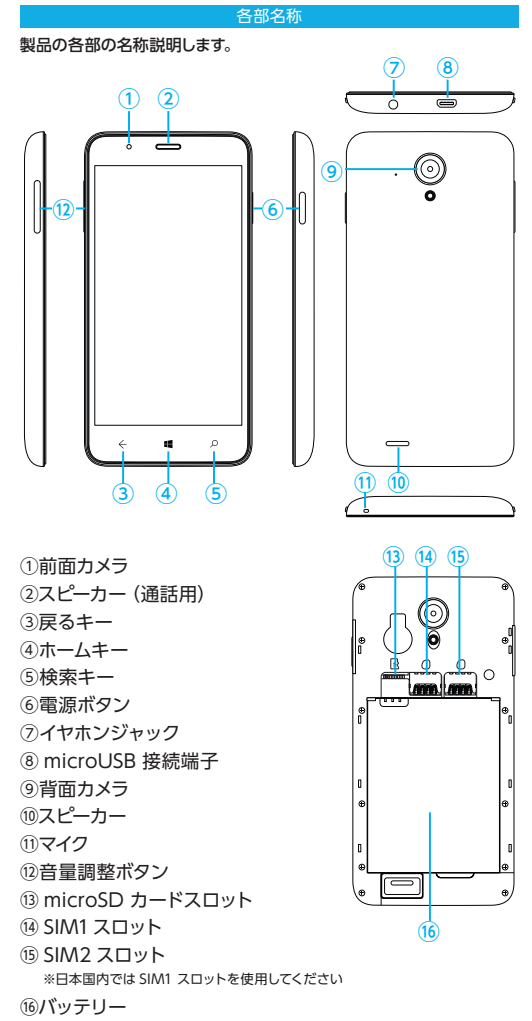

### カバーのはずし方

背面カバー内側を指で押さえ、背面カバーの隅を指で上側に ひねりながらロックをはずします。同じ方法で残りの3箇所 の隅のロックを外して、背面カバーを取り外します。

※カバーや本体を傷つけないように注意しましょう。

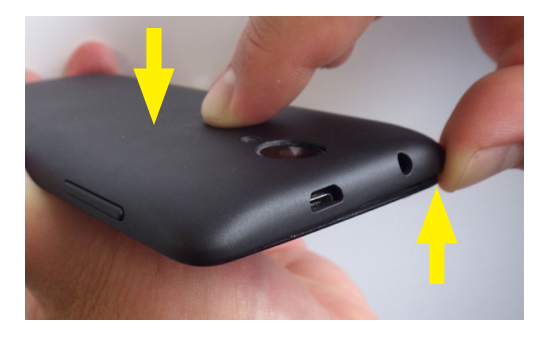

カバーの取付け方

本体に背面カバーを被せ、全体を指で軽く押してはめ込みま す。

※背面カバー向きは、カメラの位置を参考にして合わせます。

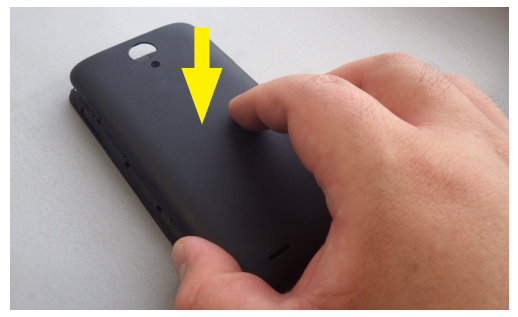

## バッテリーのはずし方

バッテリー右下の溝を使い、バッテリーを持ち上げて取り外 します。

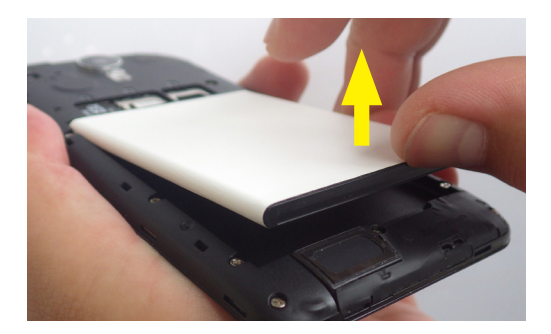

バッテリーの取り付け方

本体とバッテリーの端子部分の位置を合わせ、端子側から バッテリーを挿し込み、次にバッテリーを倒してはめ込みま す。

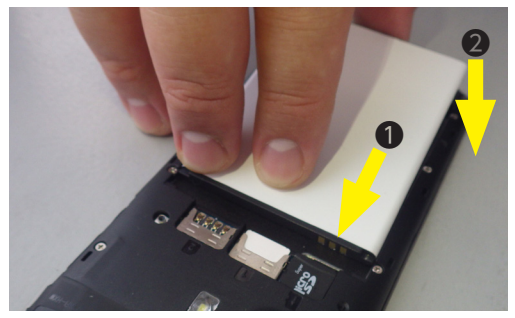

## ご使用前にご確認ください

### microSIM の取付け方

SIM1 スロットに microSIM を挿し込みます。

※ microSIM は端子面を裏にして、切欠を左上にして挿し込みます。

※ SIM2 スロットは国際規格用のため使用できません。 ※海外でのご使用は保証対象外です。

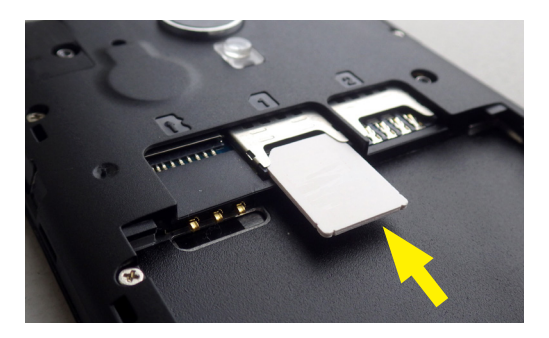

## ご使用前にご確認ください

### microSD の取付け方

microSD カードスロットに microSD を挿し込みます。

※ microSD は端子面を裏にして、切欠を右側に向け挿し込みます。

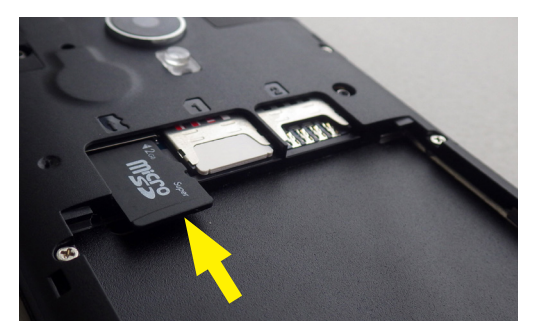

## ご使用前にご確認ください

## 充電の方法

 付属の microUSB ケーブルを付属の USB-AC アダプター に接続します。

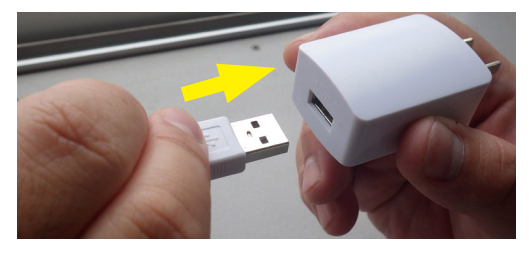

 
 2接続した microUSB ケーブルを本体の microUSB 端子に 接続します。

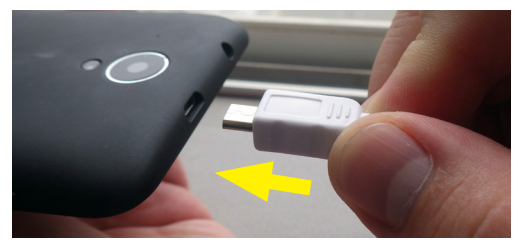

③ USB-AC アダプターをコンセントに挿し込みます。

### 電源の入れ方

- ・電源ボタンを1秒以上押します。
   ※購入後、最初の起動時には初期設定が始まります。
- ・ロック画面が表示されたら、画面を上にスライドさせます。

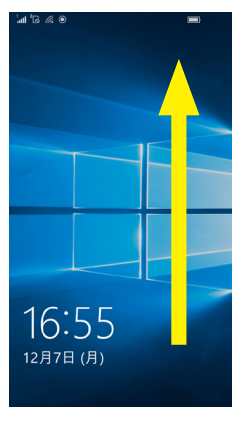

### 電源の切り方

- ・電源ボタンを3秒以上押します。
- ・画面の指示に従い、画面を下にスライドさせます。

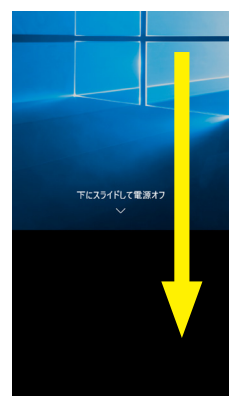

#### タッチ操作

## ■ タップ

画面を1回タッチします

- ・項目を選択したり、決定や実行を行います。
- ・マウス操作での、クリックに当たります。

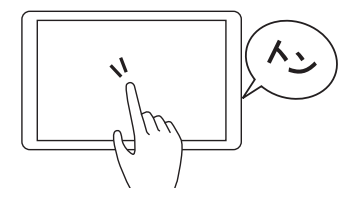

## ■ ダブルタップ

画面の同じ場所をすばやく 2 回タッチします

- ・アプリケーションの起動や、実行を行います。
- ・画面上に表示されているものを拡大したり、拡大を戻したりします。
- ・マウス操作での、ダブルクリックに当たります。

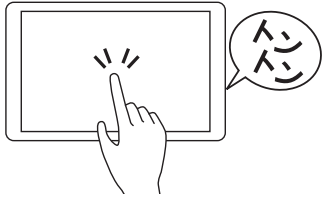

## ■ ロングタップ (長押し)

画面に触れ数秒間動かさずに置き放します

- ・タッチしているアイコンのメニューなどを表示します。
- ・マウス操作での、右クリックに当たります。

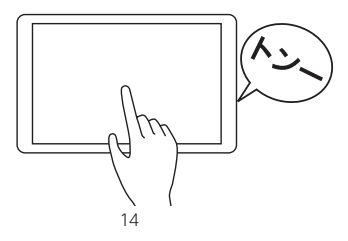

## ■ ドラッグ

画面のアイコンに触れ、触れたまま 移動したい場所まで滑ら せます

・アイコンやファイル等を移動します。

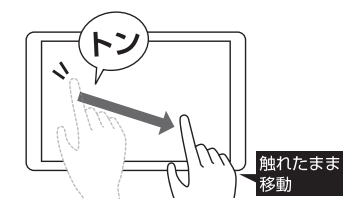

### ■ フリップ

画面に触れ、任意の方向に指を払います

・画面内のページや前後の項目へ移動したりします。

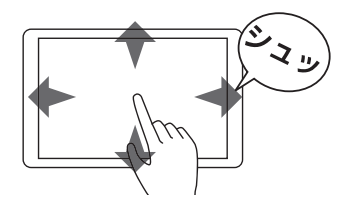

## ■ スワイプ (スライド)

画面に触れ、任意の方向に指先をスライドさせます

・画面をスクロールさせたり、ページをめくったりします。

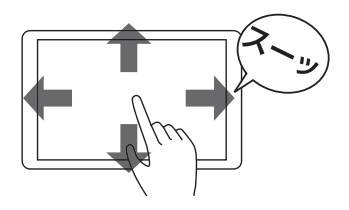

## ピンチイン / ピンチアウト (ストレッチド)

2本の指で画面に触れ、近づけたり(ピンチイン)離したり (ピンチアウト)します

・画面をスクロールさせたり、ページをめくったりします。

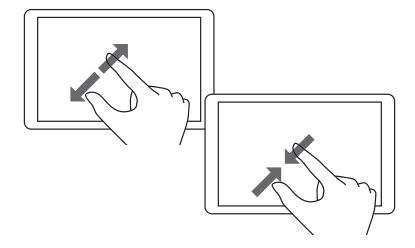

## ■ 回転

2本の指を開いた状態で画面に触れ、回転させます・ 画面上に表示されているものを回転させます。 ※サポートされている項目に限られます。

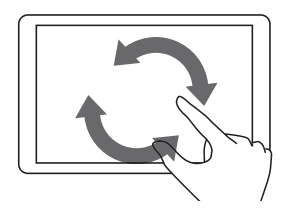

## ソフトウェアキーボードの操作

文字の入力はソフトウェアキーボードを使用して、入力を行 います。入力欄を選択するとソフトウェアキーボードが表示 され文字の入力が始まります。

入力方法は下記の二種類になります。

フリック入力 :タッチした指を上下左右に動かします。 マルチタップ入力 :同じキーを複数回タッチしてします。

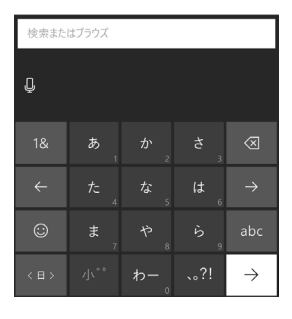

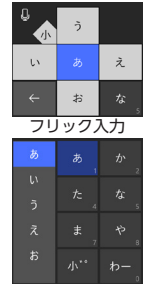

マルチタップ入力

| +-                       | 機能                      |
|--------------------------|-------------------------|
| あいう abc                  | 日本語入力とアルファベット入力を切り替えます。 |
| 1&                       | 数字記号入力に切り替えます。          |
| 0                        | マークや顔文字入力に切り替えます。       |
| $\leftarrow \rightarrow$ | カーソルを前後に移動します。          |
| $\overline{\mathbf{x}}$  | 一つ前を削除します。              |
| $\rightarrow$            | 入力内容を確定します。             |
| 〈日〉                      | 長押で設定の表示や、言語を切り替えます。    |
| Û                        | 音声入力に切り替えます。            |

はじめての起動時には、本製品を使用するための初期設定 が始まります。

## ■ 表示する言語を設定します

ご使用になる言語を設定して「次へ」をタップします。

| ම් ම'             |         |
|-------------------|---------|
| ようこそ              |         |
| English (Philippi | nes)    |
| English (United   | States) |
| 日本語               |         |
|                   |         |
|                   |         |
|                   |         |
|                   |         |
|                   |         |
|                   |         |
|                   |         |
| 緊急通報              | 次へ      |

## ■ 手順説明

設定手順を確認して「次へ」 をタップします。

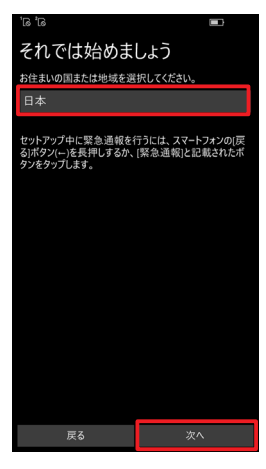

## ■ ライセンス条項

ライセンス条項を確認して 「同意する」 をタップします。

※ライセンス条項に同意でき ない場合は、Windows Phoneをご利用することが できません。 ライセンス条項を示します

ライセンス条項をお読みになったうえで同意してください。ライ センス認証プロセスの一環として、SMSまたはデータの料金が 適用される場合があります。

最終更新日 2015 年 7 月

マイクロソフト ソフトウェア ライセンス条 項

WINDOWS オペレーティング システム

お客様の居住地(またはお客様の会社の主た る業務地)が米国内である場合、第10条に 認能されている特束力ある分析数よ集団部設 の権利放棄について内容を注意深くお読みく ださい第10条は、紛争を解決する方法に影 響を及ぼします マイクロソフトをお選びいただきありがとう ございます お客様が本Windows ソフトウェアを取得さ れた方法に応じて、本文は、() お客様のデバ マットリーキャッフト

## ■ 日付と時刻

「タイムゾーン / 日付 / 時刻」 を設定し、「次へ」をタップし ます。

※ SIM が取付けている場合、 表示されません。

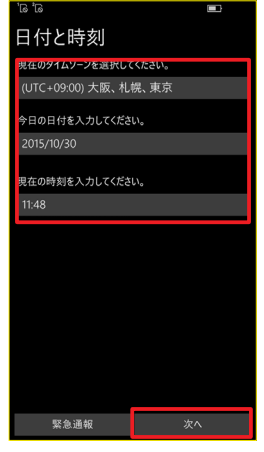

## ■ Wi-Fi 接続

- ・設定を行わない場合は、
   「スキップ」をタップします。
- ・設定を行う場合は、使用するネットワークをタップし、パスワードを入力します。

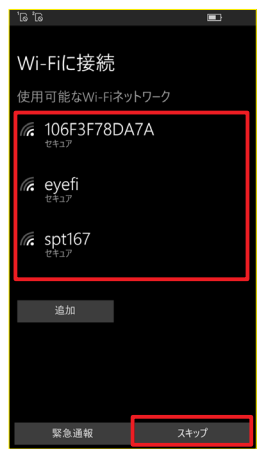

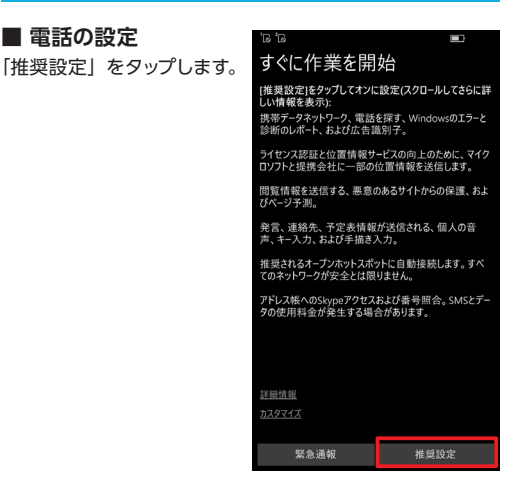

## ■ 各種サービスを同期

Microsoft のアカウントを使 用して、各種のサービスを同 期します。アカウントをお持 ちでない場合は、「作成」を タップ、既にお持ちの場合は、 「サインイン」をタップします。 より詳しくは、35 ページ [Microsoft アカウント]を ご確認ください。

※後で設定する場合は「後で サインインする」 をタップし ます。

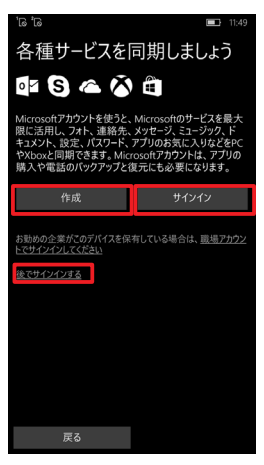

### ■ アプリ

使用するアプリのインストー ルが行われます、完了したら 「次へ」をタップします。 ※アプリのインストールには 約5分かかります。

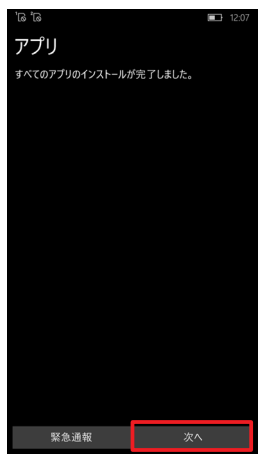

## ■ 全て完了しました

初期設定が完了すると、「全 て完了しました」が表示され ます。「完了」をタップして初 期設定を終了します。

## ରି ଶି

完了しました

まだMicrosoftアカウントでサインインしていないため、電話 で実行できない操作がいくつかあります。

でも、ご安心ください。何かの操作でMicrosoftアカウント が必要になった場合は、サインインの手順をご案内します。

お楽しみください!

完了

搭載された SIM の APN 設定を行い、インターネットに接続 できるようにします。

APN 設定とは、携帯電話の回線を使ってインターネットに接続してデータ通信を行う際に必要な設定です、それぞれの接続会社用の APN 設定を行う必要があります。

## ■携帯ネットワークと SIM を開きます

スタート画面→設定【 🚺 】 →ネットワークとワイヤレス 【 🜐 】 →携帯ネットワークと SIM をタップします。

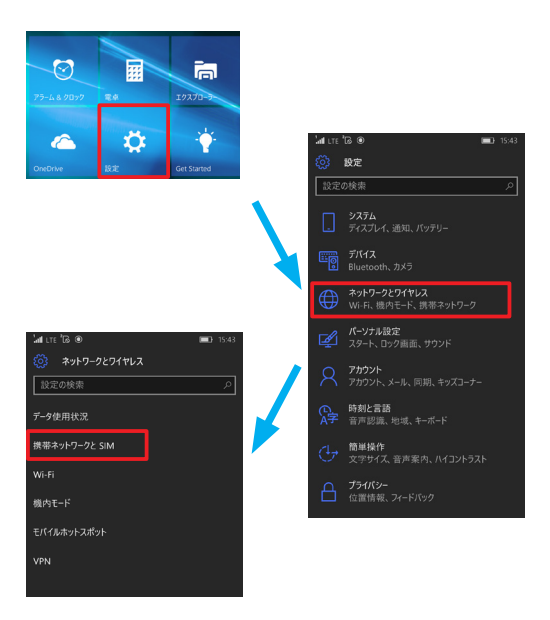

## ■データ接続をオンにします

携帯電話の回線を使って、インターネットなどのデータ接続 を行うために、データ接続をオンにします。

### SIM1の設定を開きます

SIM1 をオン にします。 「SIM1 の設定」をタップして開きます。

| ່ຟ ີ 🖻 14:5                                                                                            | 1 |
|----------------------------------------------------------------------------------------------------|---|
| 🎲 携帯ネットワークと SIM                                                                                        |   |
| 携帯データネットワーク                                                                                            |   |
| データ接続                                                                                                  |   |
| <u> </u> オン                                                                                            |   |
| 携帯データネットワークはバックグラウンドで使われる場合た<br>あり、その結果料金が発生することがあります。追加料金<br>がかからないようにするには、携帯データネットワークをオフに<br>してください。 | ř |
| このSIMカードの携帯データネットワークを使う                                                                                |   |
| SoftBank 8543 $\lor$                                                                                   |   |
|                                                                                                    |   |
| SIM 1                                                                                                  |   |
| SIM 1<br>SoftBank 8543                                                                                 | / |
| SIM 1<br>い SoftBank 8543<br>SoftBank<br>データローミングオブション                                                  | / |
| SIM 1<br><b>1 SoftBank 8543</b><br>SoftBank<br>データローミングオプション<br>ローミングしない 〜                             | 7 |
| SIM 1<br>SoftBank 8543  アータローミングオプション ローミングエリアに入ると、データ接続がオフになります。                                      | 2 |

### ■インターネット APN を 追加します

「インターネット APN の追 加」をタップします。

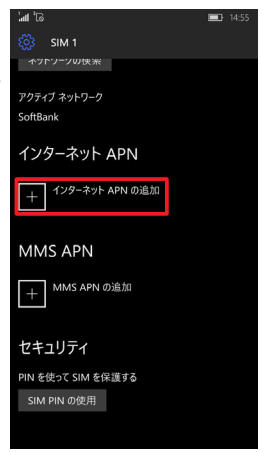

## ■インターネット APN 設 定を行います

取付けた SIM の APN 設定 を入力します。

- ※ SIM の APN 設定内容は、 製品のパッケージや説明書 に記載されていますので、 ご確認ください。
- ※プロファイル名はこの設定の 名称です、ご自分で判りや すい名称にしてください。

| ម ស                       | 15:03 |
|---------------------------|-------|
| 🔅 1ンターネットAPN              |       |
| プロファイル名                   |       |
| apn                       |       |
| APN                       |       |
| jpspir                    |       |
| ユーザー名                     |       |
| sirobit                   |       |
| パスワード                     |       |
| •••••                     |       |
| サインイン情報の種類                |       |
| PAP ~                     |       |
| IPの種類                     |       |
| IPv4v6 V                  |       |
| □ この ITF 用の APN を使って携帯雷託会 |       |

## ■インターネット APN を 追加します

APN 設定を入力が終わった ら、下段に表示されている「保 存」をタップします。

| of <b>b</b> '                            | - | 15:04 |
|------------------------------------------|---|-------|
| 🐼 1ンターネットAPN                             |   |       |
| サインイン情報の種類                               |   |       |
| PAP ~                                    |   |       |
| IPの種類                                    |   |       |
| IPv4v6 ~                                 |   |       |
| この LTE 用の APN を使って携帯電話会<br>社の APN を置き換える |   |       |
| プロキシ サーバー                                |   |       |
|                                          |   |       |
| プロキシ ポート                                 |   |       |
|                                          |   |       |
| ✔ このプロファイルを適用する                          |   |       |
| 保存                                       |   |       |
|                                          |   |       |

#### スタート画面の説明

スタート画面は、携帯電話の待受け画面に相当する画面です。 全ての操作はこの画面から始まり、ホームキーを押すことで 表示することができます。

ここではスタート画面に表示されている、代表的なタイルを 説明します。

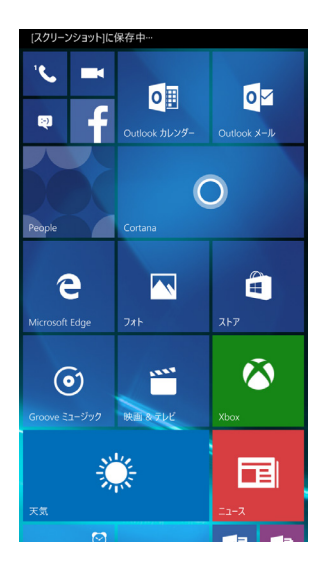

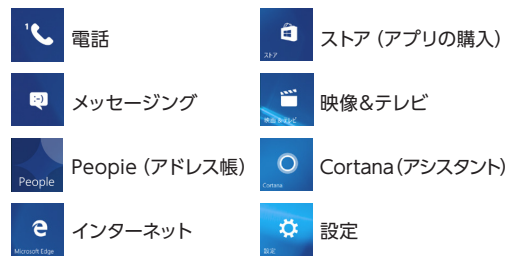

#### アプリ一覧

アプリー覧はスタート画面に表示されているアプリを含めた 全てのアプリが表示されます。

- 表示方法は2つの方法があります。
- ・スタート画面を左にスワイプします。
- ・スタート画面の下に表示される「全てのアプリ →」をタップします。

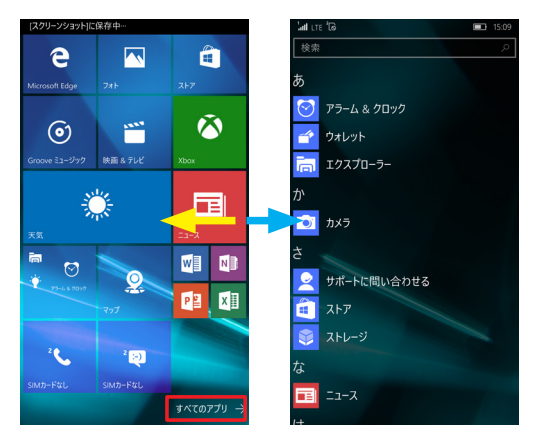

アプリー覧では、アプリを起動だけでなく、スタート画面に 表示するアプリの追加をすることができます。

- 表示したいアプリをロングタップします。
- 表示された「スタート画面にピン留め」をタップします。

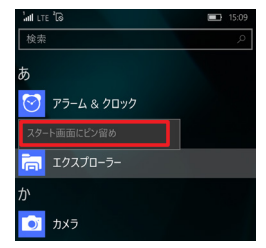

#### 電話のかけ方

### 電話番号からかける

- ・スタート画面で、電話1 【 <mark>、</mark> 】をタップします。
- ※スタート画面のタイルには電話1と電話2が表示されます。 それぞれのタイルがSIM1と SIM2からの発信に対応しています。
- ・ダイヤルパッド【 🗰 】を タップします。
- ・キーパッドで番号を入力し て発信【 🌭 】をタップ

| Saving to Screens | hots              |             |
|-------------------|-------------------|-------------|
| ③<br>履歴           | \$<br>28-F9192 91 | ₩<br>РЪ ЛуF |
|                   |                   |             |
|                   | 0.4635/194003     |             |
|                   |                   |             |
|                   |                   |             |
| 1                 | 2 ABC             | 3 DEF       |
| 4 <sub>GHI</sub>  | 5                 | 6 мно       |
| 7 PQRS            | <b>8</b> TUV      | 9 w/x/z     |
| *                 |                   |             |
|                   | Sec.              |             |
| $\leftarrow$      |                   | م           |

People (アドレス帳) からかける

- ・スタート画面で、People【 🏊 】をタップします。
- ・電話をかける相手を探してタップします。
- ・プロフィールが表示されたら、「電話をかける」をタップしてます。

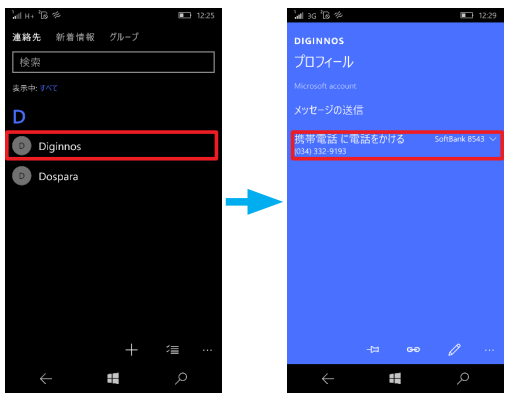

### 電話の受け方

## ■着信に出る

- ・本機のロックがされていた場合は青い帯を上にスライドして ロックをはずします。
   ※本機のロックがされていないときは、下記の応答が表示
  - ※本儀のロックかされていないときは、下記の応合が表示 されます。
- ・青い帯の応答【 📎 】をタップして電話を受けます。

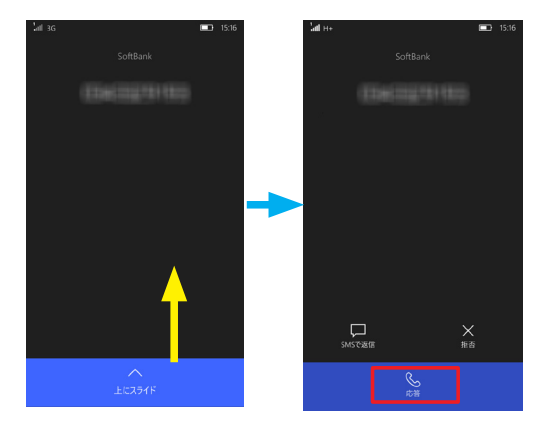

#### People の使い方

## People とは

アドレス帳とソーシャルアプリが一緒になったものです、ソー シャルアプリ Facebook、Twitter や Line 等の更新情報な どの表示も行われます。

### ■連絡先の作成

本機でアカウント (Microsoft アカウントや Google) を設 定すると、それらのアカウントに登録されたすべての連絡先 や友だちが People に連絡先として表示されます。

#### 新しい連絡先を作成する

- ① スタート画面で、People【 🌅 】をタップします。
- 連絡先の一番下にありますある新規【 ] 】をタップします。
- ③この連絡先情報を入力します。
- ④ 入力が終わったら、保存【 📓 】をタップします。

| ප වැඩි කි        | ີເລີເຮັ 🚍 7.25            |
|------------------|---------------------------|
| 連絡先 新着情報 グループ    | 新しい連絡先(MICROSOFT ACCOUNT) |
| - 娘索<br>表示中: 5へて | 写真E<br>追加LJJ              |
|                  | £11                       |
|                  | 携帯電話~                     |
|                  | + 電話                      |
|                  | 個人用のメールアドレス〜              |
|                  |                           |
| + 1 10           | + x-1/                    |

## People の使い方

## ■連絡先の編集方法

- ① スタート画面で、People【 Notestation 1 スタート画面で、People 1 Notestation 2 Notestation 2 Notesta
- ② 編集したい連絡先をタップします。
- ③ プロフィールの下に表示されている、編集【 // 】をタッ プします。
- ④ 連絡先情報の編集が終わったら、保存【 圖 】をタップします。

| ≉ ଇିଂ ଇ'       | ■ 7:28 |   |                |               |
|----------------|--------|---|----------------|---------------|
| 連絡先 新着情報       |        |   |                |               |
| 検索             |        |   |                |               |
| 表示中: すべて       |        |   |                |               |
| D              |        |   | ත ම් ම්        | <b>—</b> 7:28 |
| Diginnos       |        |   | DIGINNOS       |               |
|                |        |   | プロフィール         |               |
|                |        |   |                |               |
|                |        |   |                |               |
|                |        | ' | 白宅に電話をかける      |               |
|                |        |   | (034) 332-9193 |               |
|                |        |   |                |               |
|                |        |   |                |               |
|                |        |   |                |               |
|                |        |   |                |               |
|                |        |   |                |               |
| 自宅電話 🇸         |        |   |                |               |
| (034) 332-9193 |        |   |                |               |
| + 電話           |        |   |                |               |
|                |        |   |                |               |
| + x-u          |        |   |                |               |
| 十 着信音          |        |   |                |               |
| 十 SMS 着信音      |        |   |                |               |

### スリープモードの入り方 / 切り方

## ■スリープモードの入り方

・電源ボタンを押します。(1秒以内)

## ■スリープの切り方

- ・電源ボタンを押します。(1秒以内)
- 表示されたロック画面を上にスライドしてスタート画面を 表示します。
   ※パスワード設定してる場合、パスワードの入力を求めら れます。

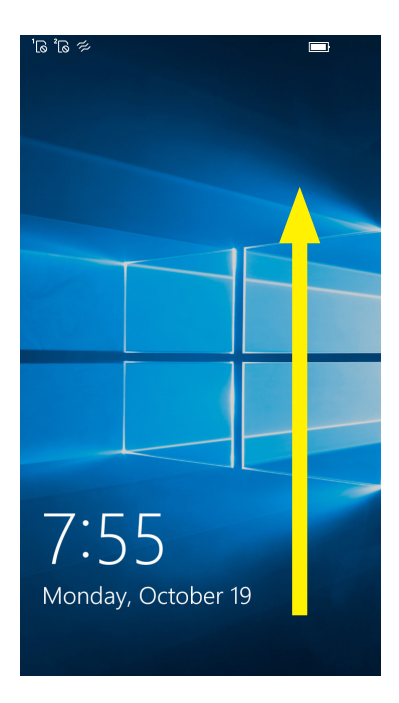

## ■機内モードの設定方法

- 1 画面上端から下に向かって、スワイプします。
- ③「機内モード」をタップします。 ※アイコンが表示されない場合は「展開」をクリックします。 ※タップする毎にオン/オフされます。
- ④ 機内モードが有効になると、画面左上に電話機能オフ
   【 ➡ 】が表示されます。

| \$ <del>`</del> } |                 |       | <b>I</b> 5:18          |
|-------------------|-----------------|-------|------------------------|
| 電話機能オフ            |                 |       | 619 <mark>12/08</mark> |
| _                 | •               | -     | _                      |
| ,<br>₽            | φ               |       |                        |
| 接続                | ハッテリー<br>節約機能   | 懐中電灯  | J-F                    |
| %<br>%            | 凸               | ₽}>   | ō 🗸                    |
| VPN               | 位置情報            | 機内モード | カメラ                    |
| atl               | (l))            | う     | ÷.                     |
| 携帯データネット<br>ワーク   | モバイルホットス<br>ポット | 無効    | 自動                     |
| li.               | *               | ¢     | ŝ                      |
| Wi-Fi             | Bluetooth       | 回転ロック | すべての設定                 |
| 通知なし              |                 |       | 折りたたむ へ                |
|                   |                 |       |                        |
|                   |                 |       |                        |
|                   |                 |       |                        |
|                   |                 |       |                        |
|                   |                 |       |                        |
|                   | =               | =     |                        |

## Microsoft アカウントとは

Microsoft が提供する、様々な製品やサービスのログイン 時に使用され共通のアカウントです。

登録されている、アドレス帳や知人の情報などを共有管理す ることができます。

## ■ Microsoft アカウントが使用できる製品やサービス

Windows8.1/10、Windows Phone、Microsoft Store、Office365、Outlook.com、Hotmail、Skype、 OneDrive (SkyDrive)、Xbox など。

## ■ Microsoft アカウント登録時の注意

- ・一度登録した Microsoft アカウントは、後から変更することはできません。変更するためには、Windows Phoneのリセット(初期化)を行う必要があります。
   ※ Windows Phoneのリセット方法は55ページを参照ください。
- ・Microsoft アカウントに紐付いている、様々なサービス のアドレス帳や知人の情報が自動的に People に統合さ れます。
- ・Microsoft アカウントを登録する際は、どの Microsoft アカウントを使用するか、または新規に作成するか慎重に ご検討ください。

#### Microsoft アカウント

## ■ Microsoft アカウントの設定

- ・Windows Phoneの初回起動時の初期設定で行います。
   ※初期設定の内容につきましては 18 ページを参照ください。
- ・初期設定後に Microsoft アカウントを設定する場合。
- ① スタート画面で、設定【 🔀 】をタップします。
- ② 設定項目にありますアカウント【 📿 】をタップします。
- ③「お使いのアカウント」をタップします。

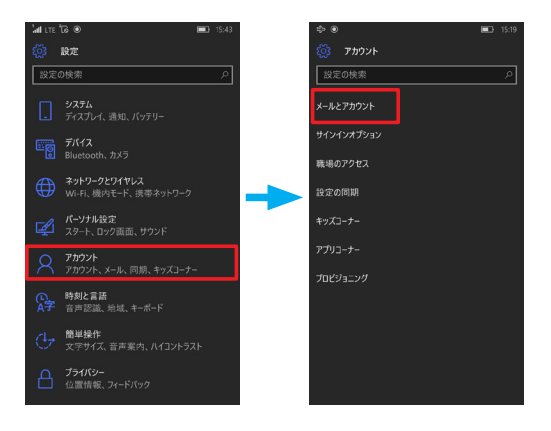

## 基本操作

#### Microsoft アカウント

- ④「Microsoft アカウントでのサインインに切り替える」を タップします。
- Microsoft アカウントで登録している、メールアドレスと パスワードを入力します。
  - ※ Microsoft アカウントを持っていない場合は、「作成しましょう!」からアカウントを作成します。
- ⑥ 入力後 「サインイン」 をタップします。

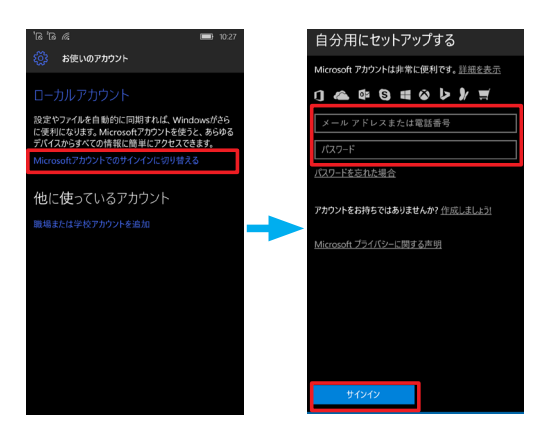

#### SMS の送信

## ■連絡先の編集方法

- スタート画面で、メッセージング【
   ます。
- ② 画面下にある、新規【 + 】をタップします。
- ③ 宛先(電話番号、連絡先)とメッセージを入力します。
- ④ 入力が終わったら画面下にある、送信【 】 をタッ プします。

| (スクリーンショット)に | 保存中一   |  | ା ଯିଂ ଯିଂ | 2         |          | I | 16:58     |
|--------------|--------|--|-----------|-----------|----------|---|-----------|
| スレッド         |        |  |           |           |          |   | -F&L 🗸    |
| Wind         | ows 10 |  | 完先:       | 034332919 | 3;       |   | +         |
| 9-1]直        |        |  |           |           |          |   |           |
|              |        |  |           |           |          |   |           |
|              |        |  |           |           |          |   |           |
|              |        |  | 1 2       | もにちは、お元   | 気ですか、    |   |           |
|              |        |  |           |           | <b>.</b> |   |           |
|              |        |  |           |           |          |   |           |
|              |        |  |           |           |          |   |           |
|              |        |  |           | a         |          |   | $\otimes$ |
|              |        |  |           |           |          |   | →         |
|              |        |  |           |           |          |   | abc       |
|              | + ≔    |  |           |           |          |   | Ŷ         |

## ■ People から送信

SMS は People から送信することもできます。 People で送信先を選択して「メッセージの送信」をタッ プします。 以降は上記の④項目からご確認ください。

#### ×ールの設定

## ■連絡先の編集方法

- スタート画面で Outlook メール【 】 をタップ します。
- アカウントの追加をタップ します。
- ③ ご自分の環境に合った項 目を選んでください。
  - ※以降は表示される案内 に従いメールの設定を 行います。

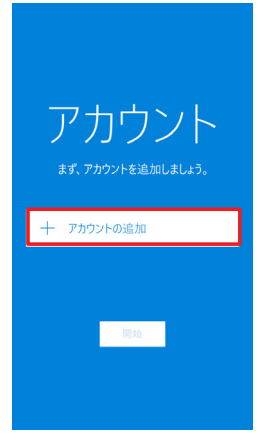

 ご自分の環境に合った項 目を選んでください。
 ※以降は表示される案内 に従いメールの設定を 行います。

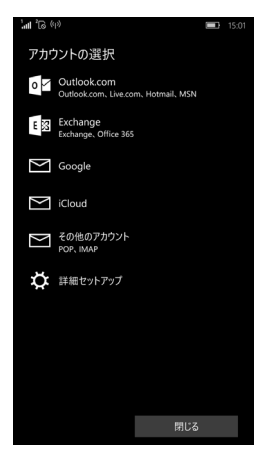

#### 写真 / 動画の取り方

- ■カメラアプリを起動します
- ・スタート画面で、撮影 🛛 👩 🗋 をタップしてします。

## ■カメラアプリの画面説明

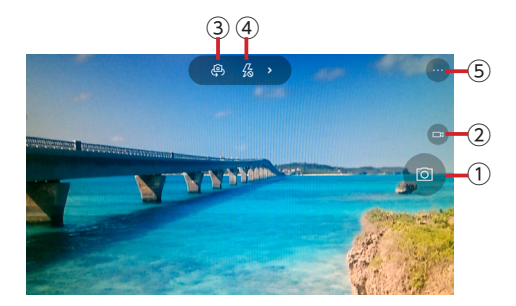

①撮影
 ②ビデオ
 ③カメラ切り替え(前面/背面)
 ④フラッシュ
 ⑤設定

### ■写真の撮影

- ・撮影したいものにレンズを向けると自動でピントが合います。
- ・ピントが合わない場合、画面の中でピントを合わせたい部 分をタップしてピントを合わせます。
- ・撮影をタップして撮影します。

### ■動画の撮影

- ・ビデオをタップしてビデオに切替えます。
- ・撮影をタップして撮影を開始します。
- ・もう一度撮影をタップして撮影を終了します。

#### ロック画面の設定

ロック画面に表示される画像や情報を設定することができます。

## ■ロック画面のカスタマイズ

- ① スタート画面で、設定【 🌼 】をタップします。
- ② パーソナル設定【 🗾 】をタップします。
- ③「ロック画面」をタップします。

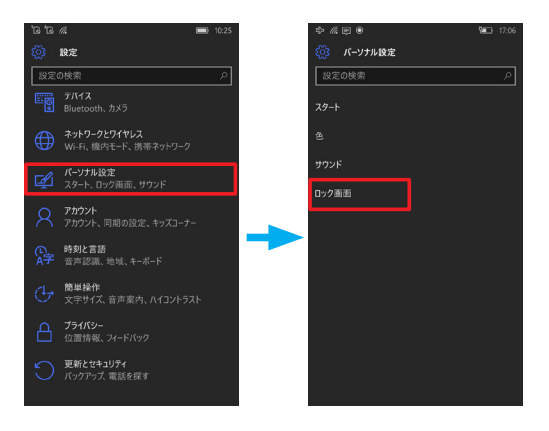

#### ロック画面の設定

## ■ ロック画面の設定項目の説明

- 1 背景
  - マイピクチャ →登録画像から選択
  - サンプルの画像から
  - →登録画像から選択
  - Bing
  - → Bing から定期的に画像 が更新されます。
  - Facebook
  - → Facebook の写真表示 します。
- 2 状態の詳細を表示するア プリを選ぶ
   状態の詳細通知を行うア プリを 1 つ設定できます
- 状態の概要を表示するア プリを選ぶ
   状態の詳細通知を行うア プリを 5つ設定できます。
- ④ 画面タイムアウト
   電話がスリープ状態になる までの時間を設定します。
- サインインオプション ロック画面を解除する際の

パスワードを設定します。

|    | 🔅 ロック画面               |        |  |
|----|-----------------------|--------|--|
|    | プレビュ-                 |        |  |
|    |                       |        |  |
|    |                       |        |  |
|    | 16:52<br>10月22日 (木曜日) |        |  |
| _  | 3L 19                 |        |  |
| ע  | サンプルの画像               | $\sim$ |  |
|    | 参照                    |        |  |
| 2) | 状態の詳細を表示するアプリを選ぶ      |        |  |
|    | メッセージング               | ~      |  |
| 3) | 状態の概要を表示するアプリを選ぶ      |        |  |
|    | 🛛 🗨 🖨 🕶 +             |        |  |
| 1) | 画面タイムアウト              |        |  |
|    | 1分                    |        |  |
| 5) | サインイン オプション           |        |  |

### 音量設定

音量設定の方法は各アプリ共通です、本体側面にある音量ボ タンを押して音量の調整を行います。

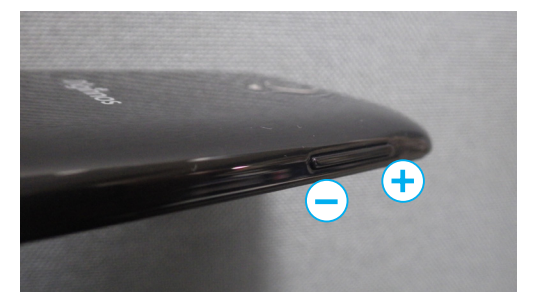

音量設定が0の時は、バイブレーション設定によって動作が 変わります。

※バイブレーション設定は次項の「サウンド設定」をご確認ください。

音量「0」+ バイブレーション「ON」: バイブレーション 音量「0」+ バイブレーション「OFF」: サイレントモード

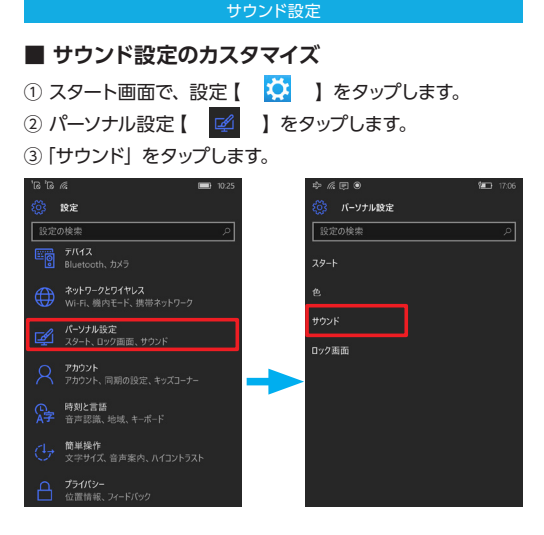

## ■ サウンドの設定項目の説明

- 1 着信音
   着信音を設定します。
- バイブレーション 音量が0の場合の、バイブ レーションを設定します
- ③ 音で知らせる 下記項目の操作を音で知らせます。
  - ・キータッチ
  - ・ロックとロック解除
  - ・カメラのシャッター
  - ・システム警告

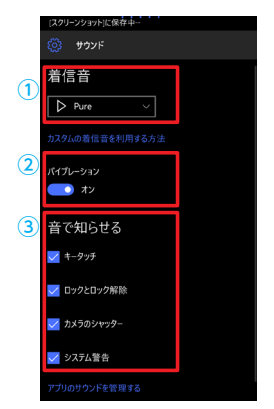

#### 日付と時刻の設定

# 

## ■ 日付と時刻の説明

- 24時間形式
   時計の時間表示を24時制
   /12時制に変更できます。
- 日付と時刻を自動的に設定する ネットワークなどから自動 的に時間を合わる設定になっていますが、OFFにする事により手動で設定を行うことができます。
- ③タイムゾーンを自動的に設 定する 自動的に現在地の日付と 時刻を表示するよう設定さ れていますが、OFFにす る事により手動で設定を行 うことができます。

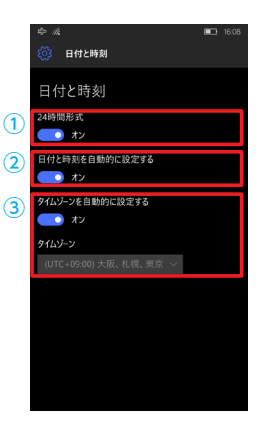

#### アラーム&クロックの使い方

アラーム & クロック 【 2 】 をタップして、アプリを起動 します。使用した機能を4つの中から選びます。

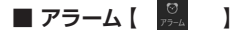

設定した時間にアラームを鳴 らします。

- 新規【 】 をタップし て新規のアラームを登録し ます。
- 2 登録されている、アラーム をタップすると設定を編集 できます。
  - ※編集が終わったら保存 【 🔲 】をタップしま す。
- ③使用するアラームをわたします。

## ■世界時計 ( 🔜 )

世界中の時間を確認します。

- ① 新規【 → 】をタップして、表示したい地域を検索して登録します。
- ② 時差【 200 】をタップして、時間を指定すると、登録してある地域との時差が、確認できます。

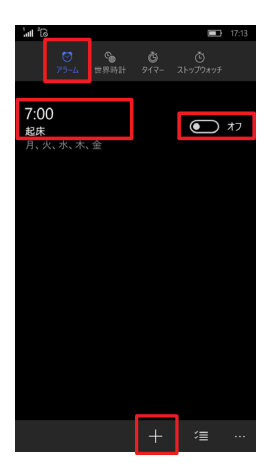

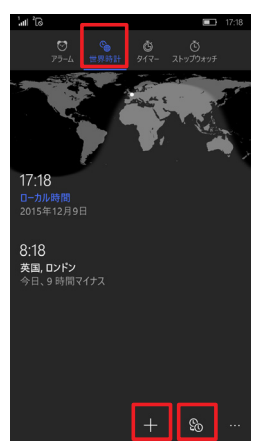

## 設定

#### アラーム&クロックの使い方

## ■ タイマー【 👶 】

設定した時間が経過するとア ラームを鳴らします。

- 新規【計】をタップして 新規のアラームを登録しま す。
- 2 登録されている、タイマー をタップすると設定を編集 できます。
- ※編集が終わったら保存 【 🛄 】をタップします。
- ③ 使用するタイマーの
   【 ▶ 】をタップ押して
   タイマーを開始します

## ■ストップウォッチ【 <sup>©</sup> 】

ストップウォッチ (ラップ / スプ リット) として時間を計れます。

- ①開始【▶】をタップして、 計測を開始します。
- 停止【
   計測を停止します。
- ③ ラップ / スプリット 【 P 】 をタップして、ラップ / ス プリットを計測します。
- ④ リセット【○】をタップ して、計測結果をリセット します。

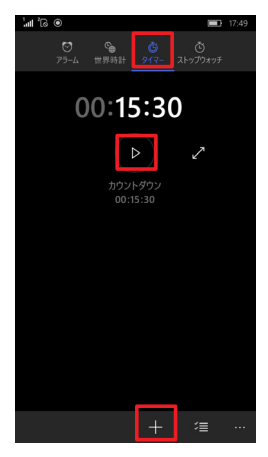

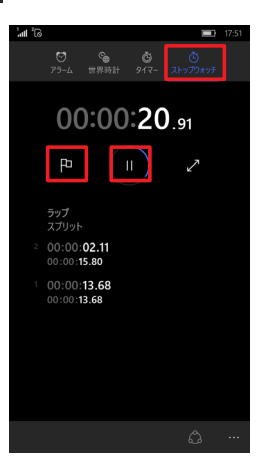

#### インターネット接続の共有

インターネット接続を他の製品(ノートパソコンやタブレット) と共有したい場合、Wi-Fi/Bluetooth 接続を経由して共有 することができます。

- ※この機能を使用するには、ご使用されている SIM の契約に 「ホットスポット/テザリング」と呼ばれる機能が有効になっ ている必要があります。
- ※インターネット接続の共有を使用する場合、本製品は Wi-Fi 接続でインターネット接続をすることはできません。

### ■インターネット接続の共有を有効にします

- ①スタート画面で、設定 【 🔅 】をタップします。
- ③ [モバイルホットスポット] をタップします。
- 携帯データネットワークを共有します」をオンにします。

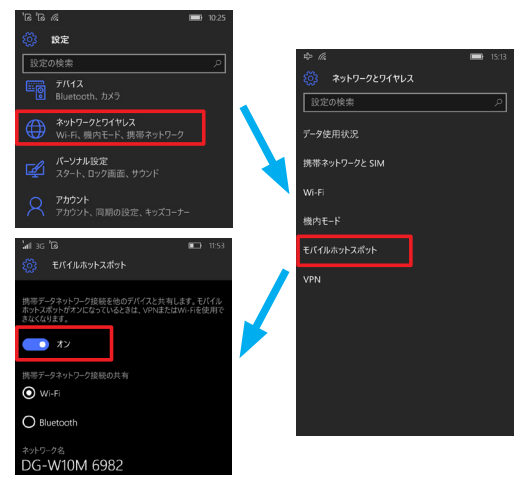

#### インターネット接続の共有

## ■ Wi-Fi 接続で経由で共有する

- 「携帯データネットワーク の共有」のWi-Fi」にチェッ クを入れます。
- ② 表示された「ネットワーク 名」と「ネットワークパス ワード」を確認します。
- ③接続する製品の Wi-Fi 接 続の設定を行います。
- ※「ネットワーク名」と「ネットワークパスワード」を変更したい場合、編集【②】 をタップして、変更します。

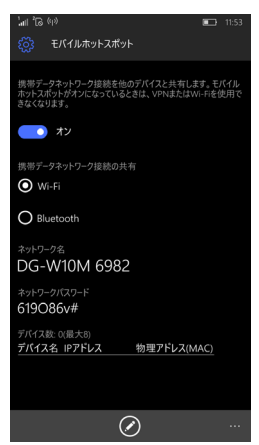

## ■ Bluetooth 接続で共有する

- 「携帯データネットワーク の共有」の「Bluetooth」 にチェックを入れます。
- 接続する製品 Bluetooth のペアリングを行いま す。詳しくは、52ページ [Bluetooth 機器の接続] をご確認ください
- ※ Bluetooth 接続で共有す るには、接続する製品が 「Bluetooth パーソナルエ リアネットワークユーザー」 (PANU) に対応している 必要があります。

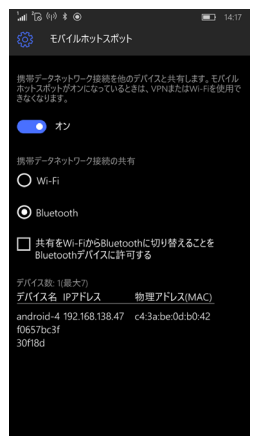

#### Wi-Fi ネットワークへの接続

Wi-Fiネットワークへ接続することで、携帯電話の回線を使っ て接続するよりも早い接続を行うことができ、携帯電話回線 のデータ通信量を節約することができます。

※この機能を使用するには、Wi-Fiネットワークが必要に なります。ご家庭に環境を準備するか、街中にあります Wi-Fiホットスポットでご利用ください。

### Wi-Fi ネットワーク接続方法

①スタート画面で、設定【 🔯 】をタップします。

- ②ネットワークとワイヤレス 【 ⊕ 】をタップします。
- ③ [Wi-Fi] をタップします。
- ④ [Wi-Fi ネットワーク] をオンにします。

⑤表示された、接続先をタップします。

| 16 16 <i>i</i> 6                     | ■ 10.25 |               |         |
|--------------------------------------|---------|---------------|---------|
| 1000 1000 1000                       |         |               |         |
| 設定の検索                                | ٩       | \$ <i>h</i>   | ■ 15:13 |
| T/17                                 |         | ネットワークとワイヤレス  |         |
| Billetooth, JJA 7                    |         | 設定の検索         | م       |
| キットワークとワイヤレス<br>Wi-Fi、機内モード、携帯ネットワーク |         | データ使用状況       |         |
| パーソナル設定<br>スタート、ロック画面、サウンド           |         | 携帯ネットワークと SIM |         |
| O Phウント                              |         | Wi-Fi         |         |
| アカウント、同期の設定、キッズコーナー                  |         | 椴内モード         |         |
|                                      |         | モバイルホットスポット   |         |
| ⇔ & ● (1)                            | ■ 16:16 | VPN           |         |
| Wi-Fiネットワーク<br>プ                     |         |               |         |
| 使用可能なWi-Fiネットワーク                     |         |               |         |
| I06F3F78DA7A                         |         |               |         |
| 🕼 Buffalo-G-7D18                     |         |               |         |

### Wi-Fi ネットワークへの接続

## ■パスワード入力を求められた場合

セキュリティーで保護されたWi-Fiネットワークに接続する場合、 パスワード入力を求められます。

 ⑥ Wi-Fi ネットワークに設定されているパスワード (セキュリ ティーキー) を入力して、完了をタップします。

| £} ●                                                  | 16:38                                   |
|-------------------------------------------------------|-----------------------------------------|
| サインイン                                                 |                                         |
| Connecting to the secured 106F3F78DA7A.               | Wi-Fi network                           |
| パスワード                                                 |                                         |
|                                                       |                                         |
| ネットワークを連絡先と共相手はWi-Fit2ンサーの使用時できるようになります。相手に共ことはありません。 | 有する<br>fにインターネットにアクセス<br>iキ有パスワードが表示される |
| 完了                                                    | キャンセル                                   |

#### Bluetooth 機器の接続

Bluetooth 接続を利用することで、本製品と様々な Bluetooth 機器を接続することができます。

## ■ Bluetooth 機器の方法

- 接続したい Bluetooth 機器の電源を入れ、ペアリングモードにします。
   ※ペアリングモードにする方法は、各 Bluetooth 機器の説明書でご確認ください。
- ② スタート画面で、デバイス 【찿 】 をタップします。
- ③ デバイスをタップします。
- Bluetoot をタップします。
- ④ 「状態」 をオンにします。
- ⑤ 表示される Bluetooth 機器の一覧の中から、対象の機器 をタップします。
- ⑥ 表示される案内に沿ってペアリングを行います。 ※ペアリング方法は、製品によって異なります各 Bluetooth 機器の説明書でご確認ください。

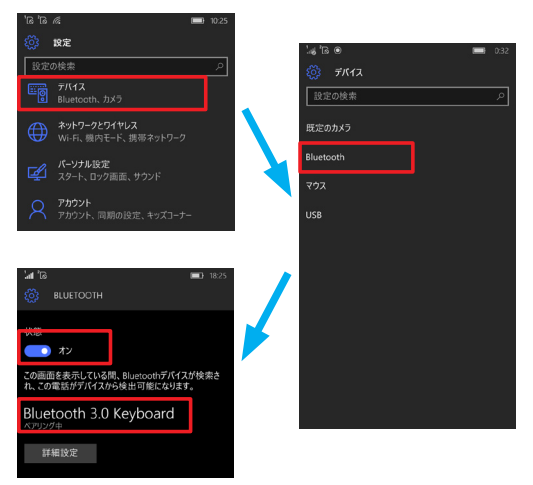

#### パソコンとの接続

本製品を日常で使用する際にパソコンは必要ありませんが、 パソコンに接続することにより、製品内の写真やアプリなど のデータをパソコンに保存したり、パソコン内の音楽のデー タなどを、製品内に保存することができます。

## ■パソコンとの接続方法

①USBケーブルで本製品とパソコンを接続します。

- パソコンのエクスプローラーを立ち上げます。
- ③ポータブルデバイスとして[Windows phone]が認識され ますので、クリックして開きます。
- ④[phone]のフォルダーをクリックして開きます。
   ※microSDを接続していると[SD card]のフォルダーが表示されます。
- ⑤それぞれのフォルダーが準備されています、必要なファイルの フォルダーを確認して、作業を行ってください。

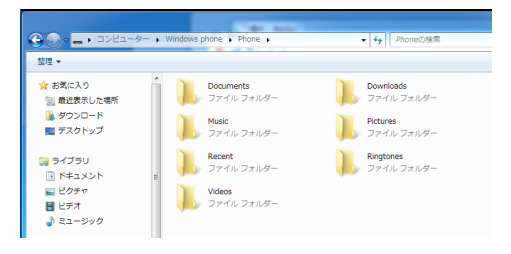

### フォルダーの説明

Documents:文章などのファイルが保存されています。

Downloads:本製品でダウンロードしたものが保存されます。

- Music :音楽を追加したい場合このフォルダーに追加します。
- Pictures :本製品で撮影した、写真が動画、スクリーンショットなどが 保存されています。

Recent :最近使用したファイルへのリンクが保存されます。 ※このフォルダーは、ファイルへのリンクが保存されており、 ファイルの読出しや保存では使用しません。

- Ringtones :着信音を追加したい場合このフォルダーに追加します。
- Videos :ダウンロードした映画やテレビ番組などが保存されます。

#### microSD への保存設定

接続した microSD を使用することで、本製品のデータ容量 を節約することができます。

microSD を接続したらデータ保存場所の設定を変更しましょう。

## ■ microSD への保存設定

①アプリの一覧からストレージ【 🜍 】をタップします。

②保存場所の設定を変更します。
 各項目ごとに設定しましょう。
 このデバイス :本製品に保存
 SD カード : microSD に保存

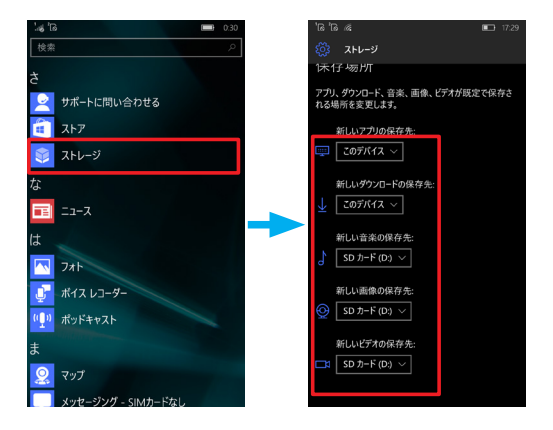

### 電話のリセット方法

電話のリセットすると、工場出荷時と同じ状態に復元されます。 その際には全ての、個人情報やアプリ、写真、電話の履歴、ミュー ジック等のデータは全て削除されます。

電話のリセットを行う前に、必要なアプリや各種データなどは、 バックアップを取っておきましょう。

## ■電話のリセット方法

スタート画面で、設定【 ひ 】をタップします。
 ②システム【 】 タップします。
 ③バージョン情報をタップします。

| ¦≇ ¦® | 0.19                                        | a' 🍋         |       | <u> </u> | 0:19       |
|-------|---------------------------------------------|--------------|-------|----------|------------|
|       | 設定                                          |              |       |          |            |
| 設定    | の検索 の                                       | 設定の          | D検索   |          | <i>\</i> 2 |
| []    | <b>システム</b><br>ディスプレイ、通知、バッテリー              | ディスプレ        |       |          |            |
|       | デバイス                                        | 通知とフ         |       |          |            |
|       | Bluetooth、カメラ                               | 電話           |       |          |            |
| ٢     | <b>ネットワークとワイヤレス</b><br>Wi-Fi、機内モード、携帯ネットワーク |              |       |          |            |
| ¥     | <b>パーソナル設定</b><br>スタート、ロック画面、サウンド           |              | -節約機能 |          |            |
| Q     | アカウント                                       |              |       |          |            |
|       | アカワント、メール、回期、キッスコーナー                        |              | の暗号化  |          |            |
|       | 時刻と言語<br>音声認識、地域、キーボード                      | <b>運転モ</b> - |       |          |            |
|       | 簡単操作<br>文字サイズ、音声案内、ハイコントラスト                 | オフライ:        |       |          |            |
| A     | <b>プライパシー</b><br>位置情報、フィードバック               | (-ジョ:        | ッ情報   |          |            |

- ④ 「電話のリセット」 タップします。
- 警告を確認して「はい」をタップします。
   ※「SD カードも消去する」をチェックすると microSD の

データも削除されます。

※リセット作業には 15~30分ほど時間がかかります。

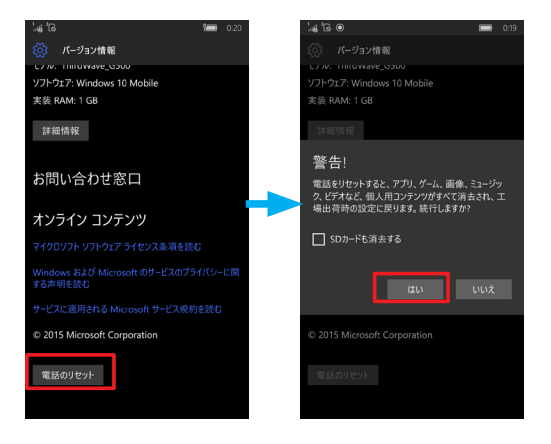